# ИНСТРУКЦИЯ ПО ПРОСМОТРУ ТЕКУЩЕЙ УСПЕВАЕМОСТИ УЧАЩИХСЯ МБОУ СОШ Nº56

### 1. В ЛЮБОМ БРАУЗЕРЕ В СТРОКЕ ПОИСК ВВОДИМ «ГОСУСЛУГИ»

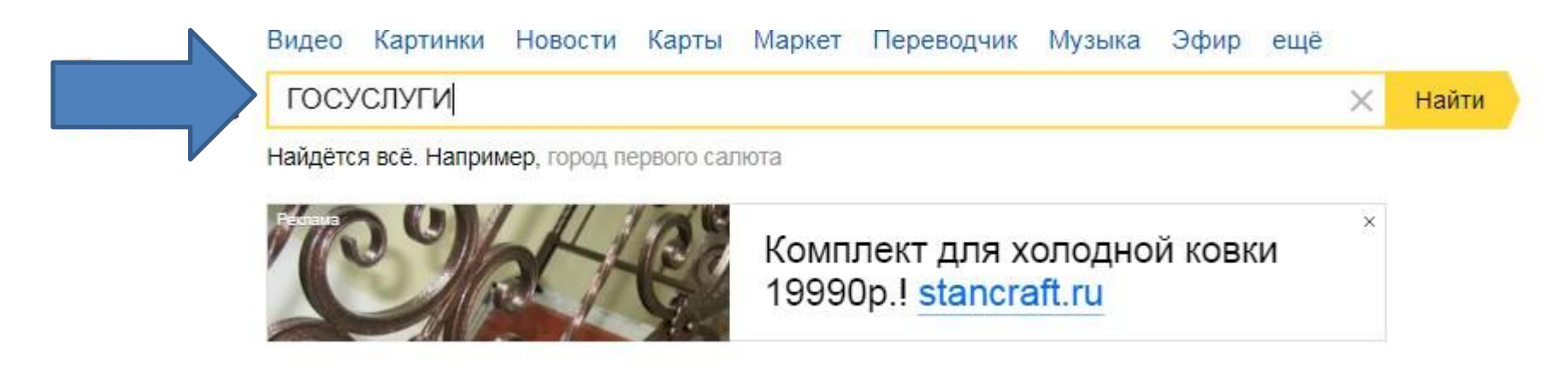

Погода

Карта Кургана

Эфир Фильмы Сериалы 👹

### 2. ПЕРЕХОДИМ НА ПОРТАЛ ГОСУСЛУГ.

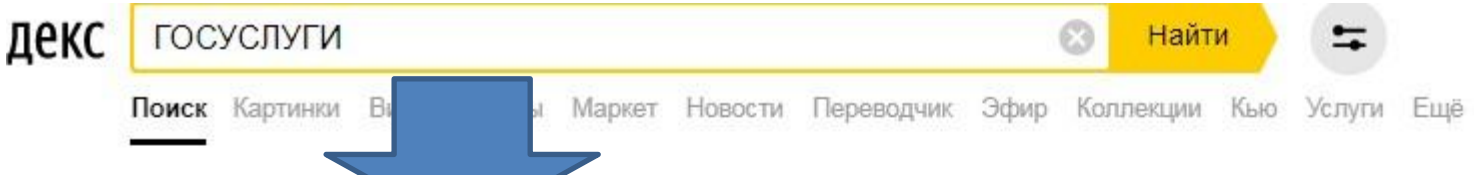

### Портал государственных услуг Российской Федерации

#### 🔒 Gosuslugi.ru 🔻 🥝

Были 19 дек · Справочная информация для частных и юридических лиц о порядке оказания **госуслуг**. Поиск по тематике, ведомству, жизненной ситуации. Перечни документов.

#### Услуги

Портал государственных услуг Российской Федерации.

#### Оплата

Оплатить штрафы ГИБДД, налоговую и судебную задолженность, а так же...

#### Автомобиль

Регистрация TC (транспортных средств) в ГИБДД – подача заявки онлайн.

#### Зарегистрироваться

Единая система идентификации и аутентификации.

#### Для юридических лиц

Единый портал государственных услуг.

#### Заграничный паспорт

На сайте Госуслуги можно подать заявление на оформление как...

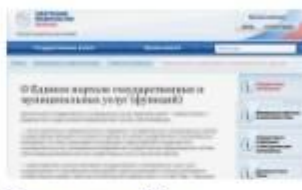

Госуслугам 10 лет Gosuslugi.ru 16 дек

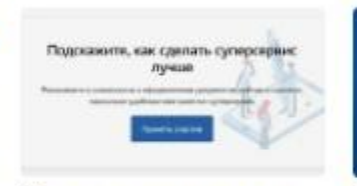

Пять суперсервисов для пособий, работы, учебы и здоровья Gosuslugi.ru 21 ноя Как

регі

зап

Gos

Как

Gos

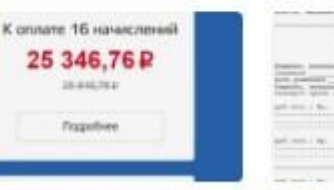

Что такое мультиоплата? Gosuslugi.ru 12 выг

|                                                                                                    | and a second i have a second second s |
|----------------------------------------------------------------------------------------------------|----------------------------------------------------------------------------------------------------|
| Annual Design and                                                                                                    | a manufact increased i and increased                                                                                                    |
| States of the local division of the local division of the local di | A support of the second second                                                                                                    |
| 10 <sup>10</sup> ( %)                                                                                                    |                                                                                                    |
| 100 million (100                                                                                                    |                                                                                                    |
| RUNAT D                                                                                                    |                                                                                                    |
| Deidei Uh                                                                                                    | DVI HORYTIKE                                                                                                    |
| лекарств                                                                                                    | 3: ЧТО ИЗМЕНИЛОСЬ В                                                                                                    |
| 2019 год                                                                                                    | v                                                                                                    |

Gosuslugi.ru 3 июл

### 3. НАЖИМАЕМ КНОПКУ «ВОЙТИ»

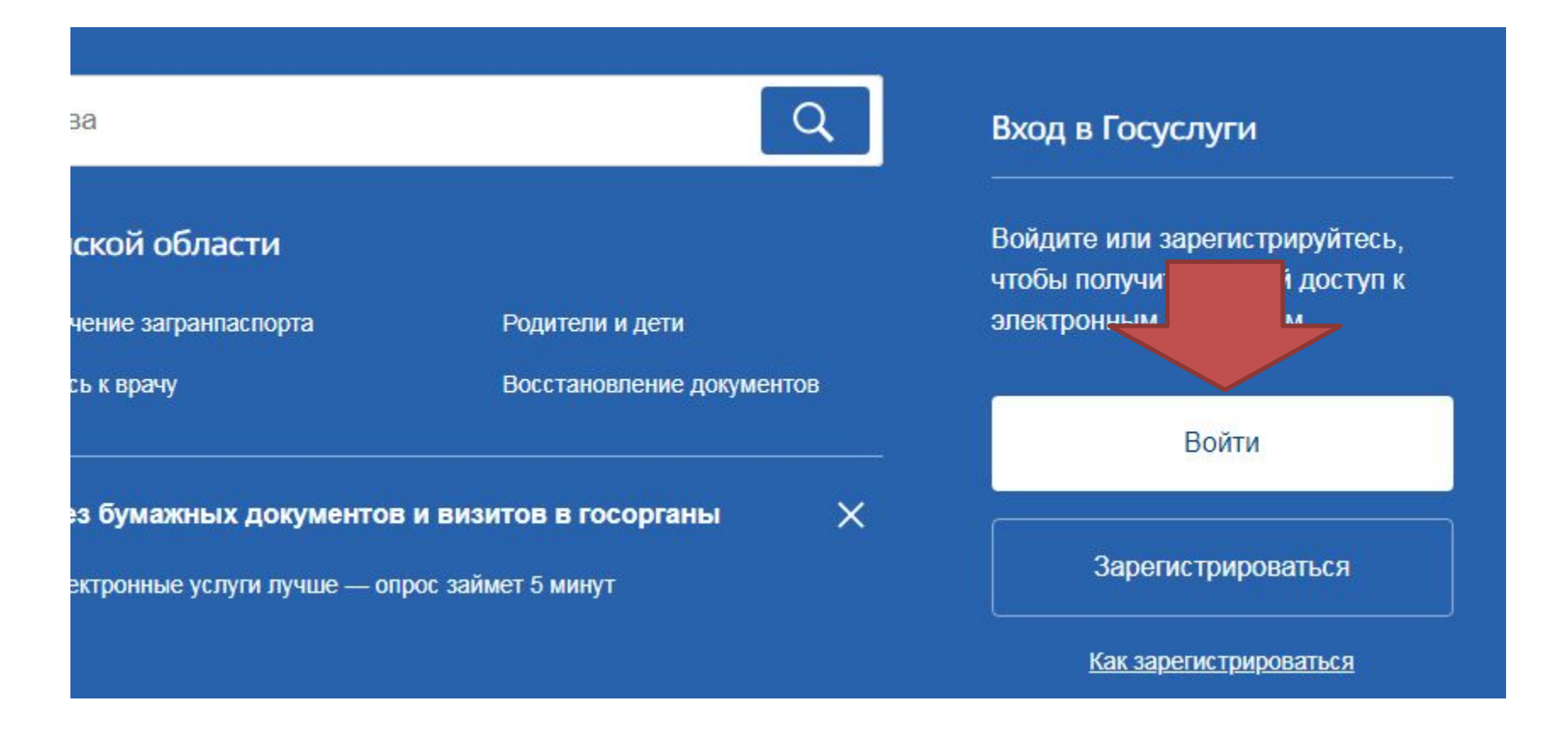

### 4. ВВОДИМ ЛОГИН И ПАРОЛЬ.

| Вход<br>для портала Госуслуг |  |
|------------------------------|--|
| Другой пользователь          |  |
| Войти<br>Я не знаю пароль    |  |
| л не знаю пароль             |  |

#### 5. ВЫБИРАЕМ «ВСЕ УСЛУГИ» Популярное на портале

для Курганской области

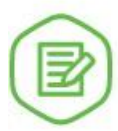

Извещение о состоянии лицевого счета в ПФР >

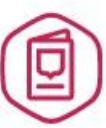

Оформление загранпаспорта гражданина РФ >

# 8

Услуги

Выдача или замена паспорта гражданина РФ >

Жизненные ситуации

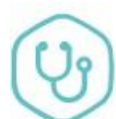

Запись на прием к врачу >

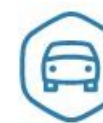

Регистрация транспортного средства >

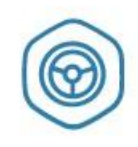

Получение права на управление транспортным средством >

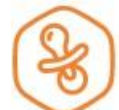

Запись в детский сад >

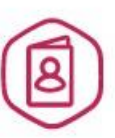

Регистрация по месту жительства или пребывания >

Все услуги

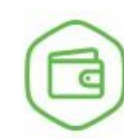

Установление пенсии >

### 6. ВЫБИРАЕМ ВКЛАДКУ «ОБРАЗОВАНИЕ»

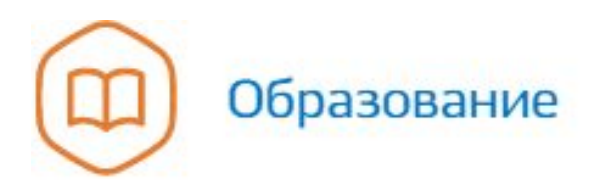

Запись в детский сад, Предоставление предварительных результатов ЕГЭ, Признание иностранных документов об образовании, Получение образования, Рождение ребёнка Еще...

### 7. НАХОДИМ ПУНКТ «ИНФОРМАЦИЯ О ТЕКУЩЕЙ УСПЕВАЕМОСТИ» И

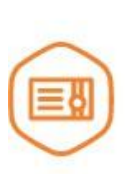

#### Признание иностранных документов об образовании

Получите свидетельство о признании иностранного образования или квалификации >

HAXUMAEM HA HEIO

направление в дошкольное

учреждение >

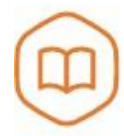

#### Запись в образовательное учреждение

Узнайте, как подать заявление на зачисление ребенка в школу в вашем регионе >

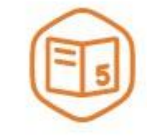

Предоставление предварительных результатов ЕГЭ

Узнайте предварительные результаты аттестации, не приходя в школу >

Признание зарубежного медицинского образования

Подтвердите статус специалиста для работы в России, сдав специальный экзамен >

#### Информация о текущей успеваемости

Электронный дневник при наличии в регионе – это доступ в режиме реального времени к учебной информации, включая успеваемость ребёнка и расписание занятий. >

### 8. В САМОМ НИЗУ НАХОДИМ ПУНКТ «ДЕПАРТАМЕНТ ОБРАЗОВАНИЯ И НАУКИ КУРГАНСКОЙ ОБЛАСТИ» И НАЖИМАЕМ НА ССЫЛКУ «ПРЕДОСТАВЛЕНИЕ

ИНФОРМАЦИИ...» Предоставление информации о текущей успеваемости учащегося, ведение электронного дневника и электронного журнала успеваемости

Администрация Юргамышского района Курганской области

Предоставление информации о текущей успеваемости учащегося, ведение электронного дневника и электронного журнала успеваемости

Департамент образования и науки Курганской области

Предоставление информации о текущей успеваемости учащегося в муниципальном образовательном учреждении, ведение электронного дневника и электронного журнала успеваемости

#### Частые вопросы

### 9. НАЖИМАЕМ НА КНОПКУ «ПОЛУЧИТЬ УСЛУГУ»

едоставление информации о текущей успеваемости учающегося, ведение электронного дневника и ектронного журнала успеваемости

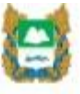

Услугу предоставляет

Получить услугу

Департамент образования и науки Курганской области

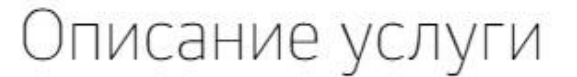

Как получить услугу 🔿

C-----

ol.

## 10. ВЫБИРАЕМ МУНИЦИПАЛЬНОЕ ОБРАЗОВАНИЕ «ГОРОД

КУРинфармацая о заявителе

Выбор муниципального образования

Курган город

Фамилия заявителя

Федица

Имя заявителя Андрей Отчество звявителя

Васильевич

необязательно

V

# ВЫБИРАЕМ ЗАЯВИТЕЛЯ «РОДИТЕЛЬ» ВЫБИРАЕМ ШКОЛУ ОБУЧАЮЩЕГОСЯ «МАОУ СОШ №7»

### 13. ВЫБИРАЕМ ФИО ОБУЧАЮЩЕГОСЯ

«...»

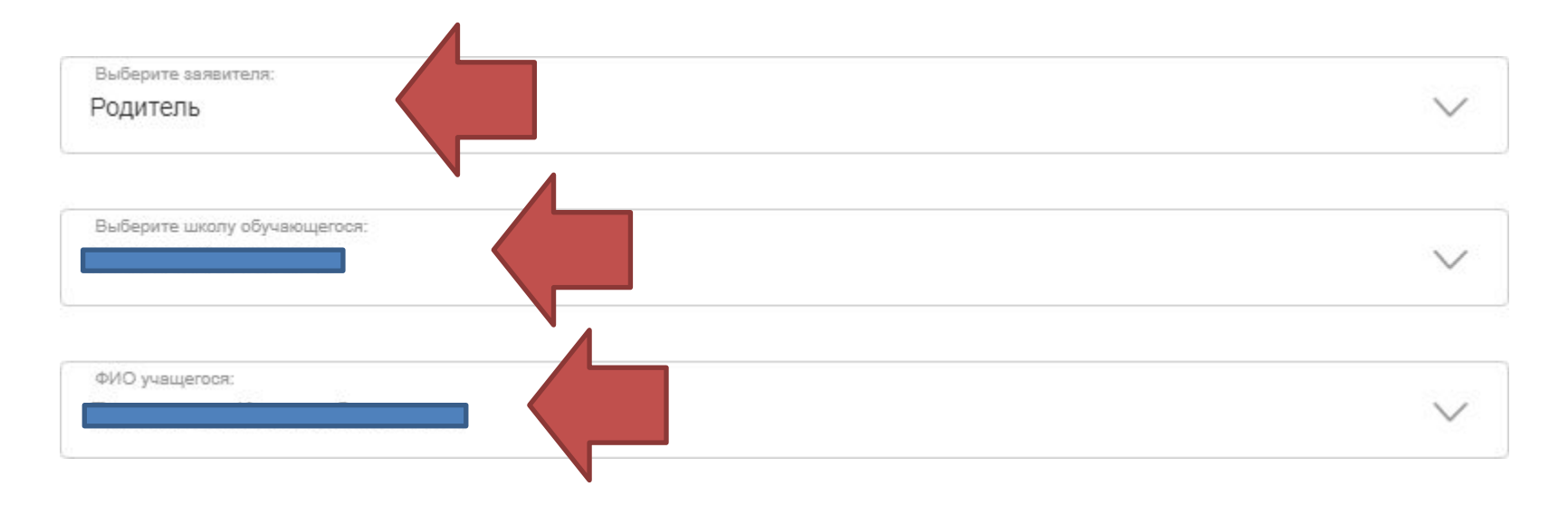

### 14. ВЫБИРАЕМ «ДНЕВНИК» ИЛИ «ИТОГОВЫЕ ОЦЕНКИ», ПЕРИОД И НАЖИМАЕМ КНОПКУ

« Выскои иненесурини унформацию электронного дневника:

Э Дневник

Итоговые оценки

#### Выберите период предоставления информации:

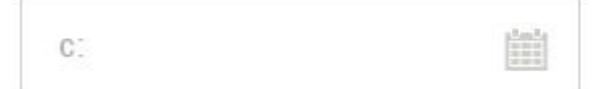

Выберите дату начала периода, за который необходимо предоставить информацию

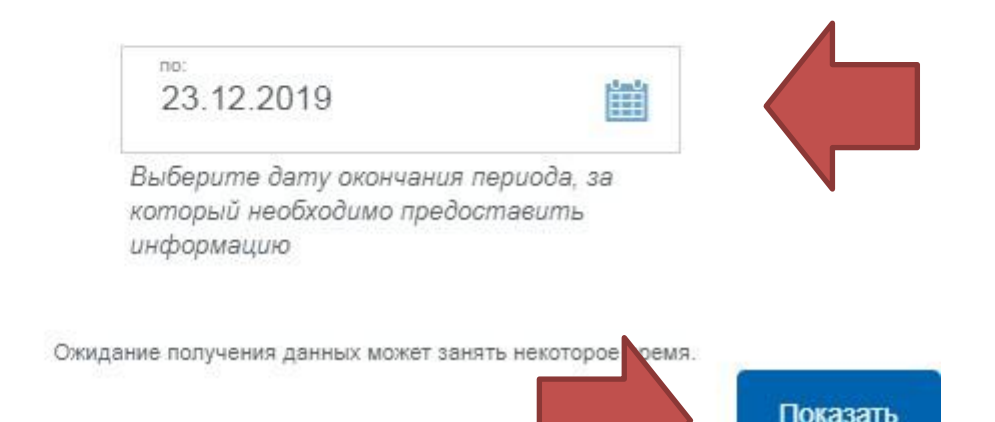

# ПРИМЕЧАНИЕ

- 1. ЕСЛИ В СПИСКЕ УЧАЩИХСЯ НЕТ ВАШЕГО РЕБЁНКА, ОБРАТИТЕСЬ К КЛАССНОМУ РУКОВОДИТЕЛЮ, ЧТОБЫ ПРОВЕРИЛИ ДАННЫЕ В БАЗЕ - ВОЗМОЖНА ОШИБКА.
- 2. ЕСЛИ НЕ МОЖЕТЕ ВОЙТИ В ГОСУСЛУГИ, ИЛИ НЕ ОТОБРАЖАЮТСЯ КАКИЕ-ЛИБО ВКЛАДКИ,

ТО ОБРАТИТЕСЬ В МФЦ!!!